## Accessing the Requisition

You will receive an email indicating that you have a Purchase R equisition waiting for your approval . You can click on the link provided in your email; it will take you to the log in page for UVic. Once logged into UVic you can access FAST by clicking on the down arrow beside "My online tools" in the status bar at the top of the page, and selecting FAST. Once logged on, click on Web Requisitioning as shown below .

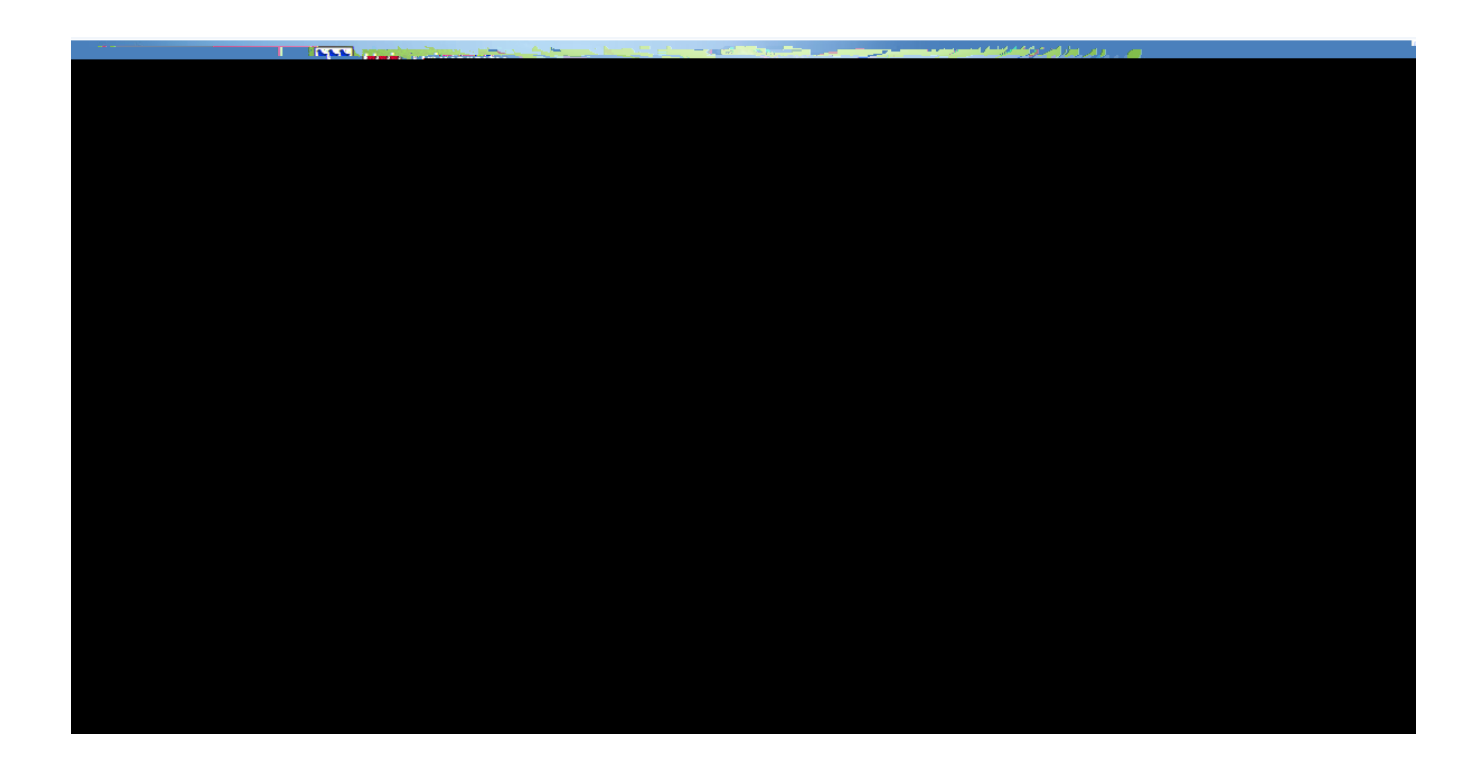

From here click on the Requisition Menu – Open – Approval s as shown below. Note : You cannot click on the secondary menus; you must hold your cursor over the desired choice and scroll over to the next menu

1

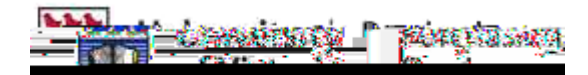

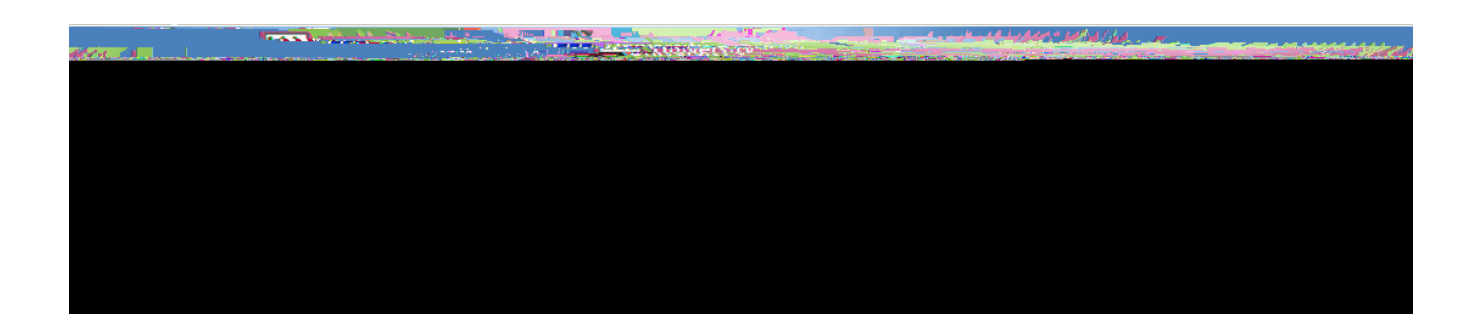

Or, the documents that have been set to you for approval will also appear under the Open Approval Requisitions in the Quick Launch tab.

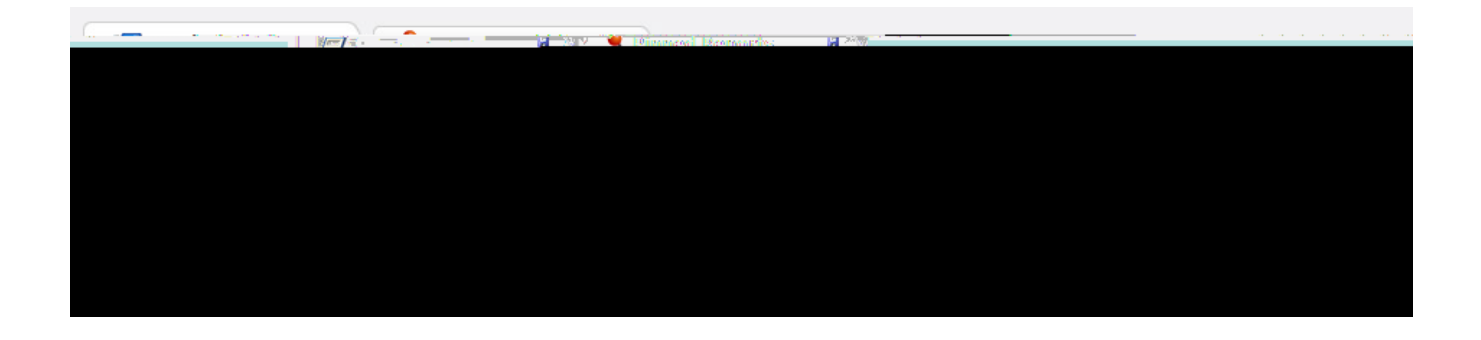

When you have received an emailindicating that you have a Requisition for approval,youwill have a requisitionshowing in your approval queue. Click on the desired RequisitionyouNumber. The WR###### should match what is shown in the subject of the email. Thechosen vendor's name may also appear.

2

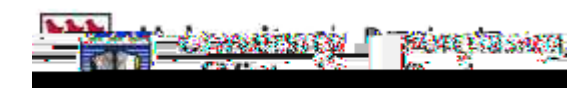

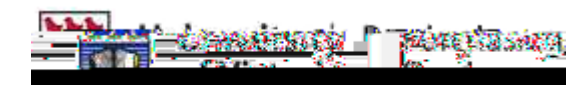

If you are satisfied that the requisition is complete and accurate , click on the 'Send for

## Approval ' icon shown below .

|                          |              |            |                 |          |          |            |                    |        |                |                     | Grid | Height     | •          | $\rightarrow$ $\triangleright$ |
|--------------------------|--------------|------------|-----------------|----------|----------|------------|--------------------|--------|----------------|---------------------|------|------------|------------|--------------------------------|
| Accounting Items         |              |            |                 |          |          |            |                    |        |                |                     |      | <b>e</b> = | Add Accour | nting Item                     |
| Accounting Detail for Co | mmodity I    | tem 1      |                 |          |          |            |                    |        |                |                     |      |            |            |                                |
| General European One     |              | *          | - Section 1 and |          |          | 210120     | Sendentiferingente | l      |                |                     |      |            |            |                                |
|                          | 1            | 10000      | 82200           | 7200     |          |            | 100                | 0.00   | 🔪 🗙            |                     |      |            |            |                                |
|                          |              |            |                 |          |          |            |                    |        |                |                     |      |            |            |                                |
|                          |              |            |                 |          |          |            |                    |        |                |                     |      |            |            |                                |
|                          |              |            |                 |          |          |            |                    |        |                |                     |      |            |            |                                |
|                          |              |            |                 |          |          |            |                    |        |                |                     |      |            |            |                                |
|                          |              |            |                 |          |          |            |                    |        |                |                     |      |            |            |                                |
|                          |              |            |                 |          |          |            | 100                | 0.00   |                | _                   |      |            |            |                                |
|                          |              |            |                 |          |          |            | 100                |        |                |                     |      |            |            |                                |
| ght 💽 📄 🕑                |              |            |                 |          |          |            |                    |        |                |                     |      |            |            | Grid Heig                      |
|                          | -            |            |                 |          |          |            |                    |        | III assure     | 110 a 1 1 1 1 1 1 1 | 000  | 20103.     |            | ian internation                |
|                          | - Car Salara | naterre ge | aint 🛛 🤕        | 200 Star | 🎽 काट्य' | No. Concer | ∟ pisen^owe        | - 1-44 | ener manager - |                     |      |            |            | _                              |

## Approving and Submitting the Requisition

| On the requis | on to a  |                      |                              |                     |
|---------------|----------|----------------------|------------------------------|---------------------|
| higher level  | approver | or another reviewer, | back to the originator or on | to Purchasing to be |
| processed.    |          |                      |                              |                     |

Requisitions for the Computer Store can be sent directly to the Computer Store by choosing "Send to a Department" and then selecting 'CSTOR -COMPUTER STORE' form the drop down box.

4

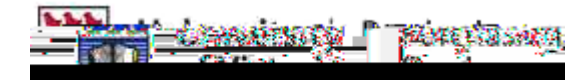

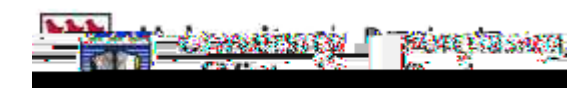

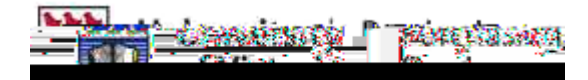